#### PROFESSIONAL SERVICES OF AMERICA, INC.

# SYMPAQ eTX

eTimesheet First Log-in

Rev. 7/2015

#### First Time User

- Open web browser (Internet Explorer/Chrome/Safari)
- In address bar type <u>www.psa-inc.com</u>
- Click on "Employees" Tab

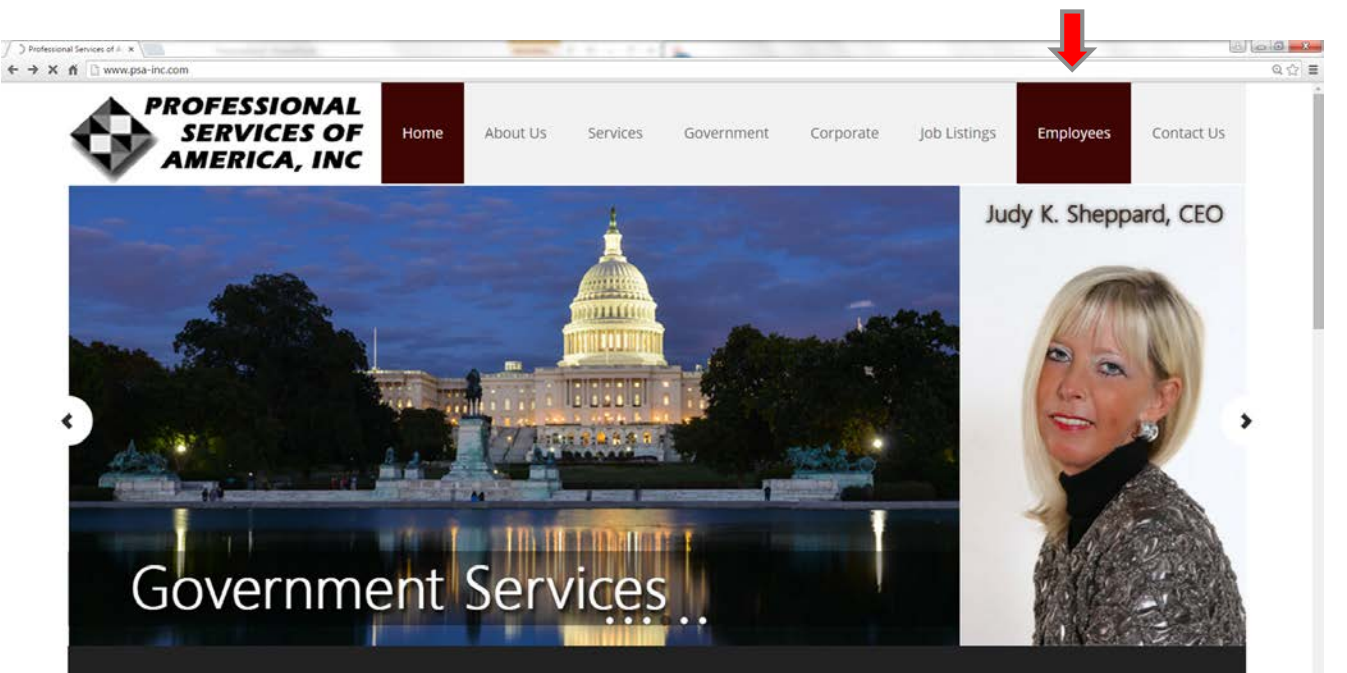

#### INDUSTRY LEADER

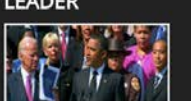

Innovative thinking and involvement with key business and political leaders, Professional Services of America, Inc. is recognized as an industry leader providing insight and high-level performance to corporate and government

#### AWARDS AND RECOGNITIONS

2013 Bronze "Stevie Award" winner Fernale Entrepreneur of the Year – Business Services 2013 TrailBlazer Woman of the Year by the Ohio River Valley Women Business

www.psb-inc.com/employees

### **Employees Tab**

Click "Employee Time Cards"

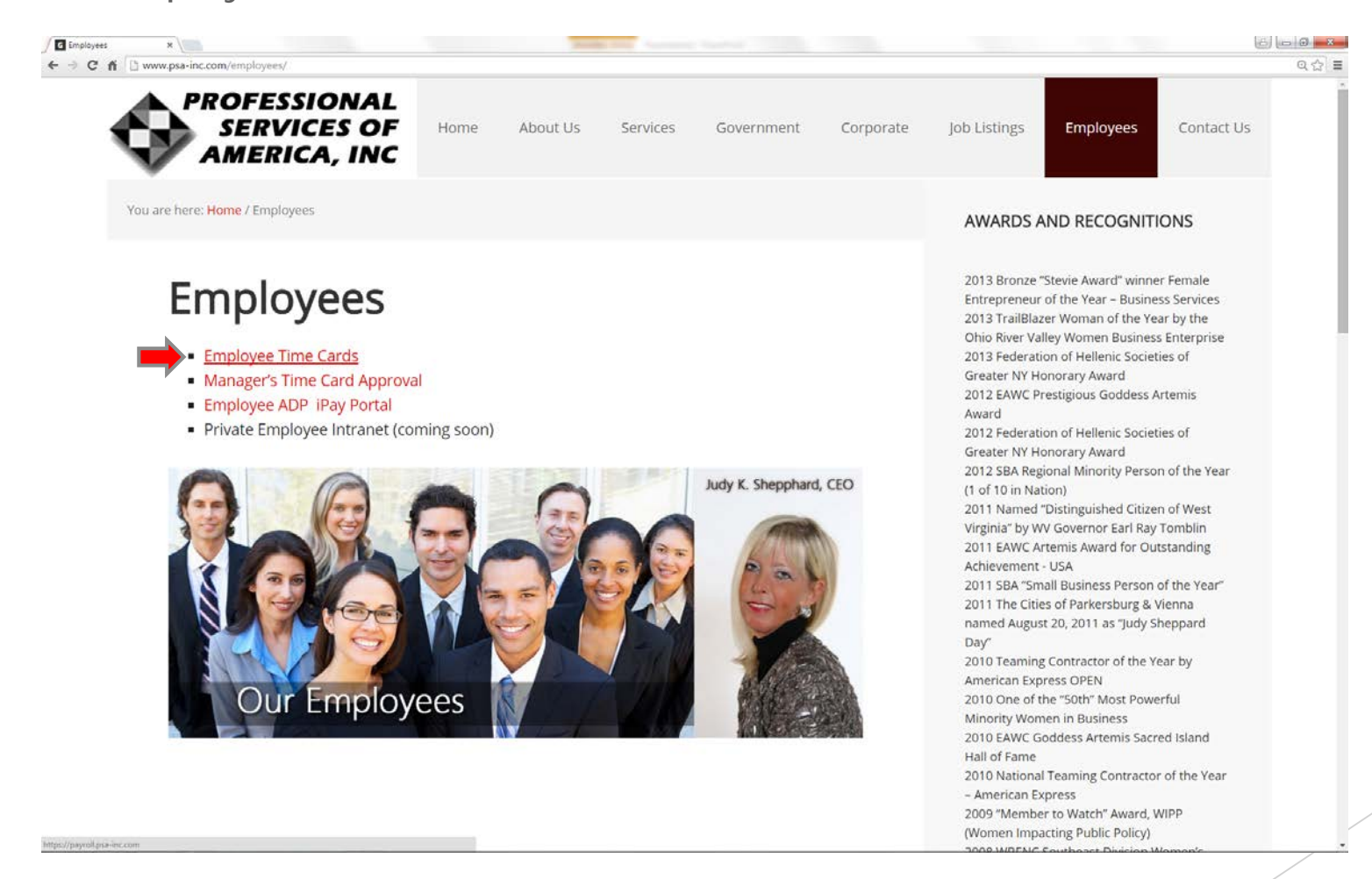

#### PSA SYMPAQ eTX eTimesheet Log-in Screen

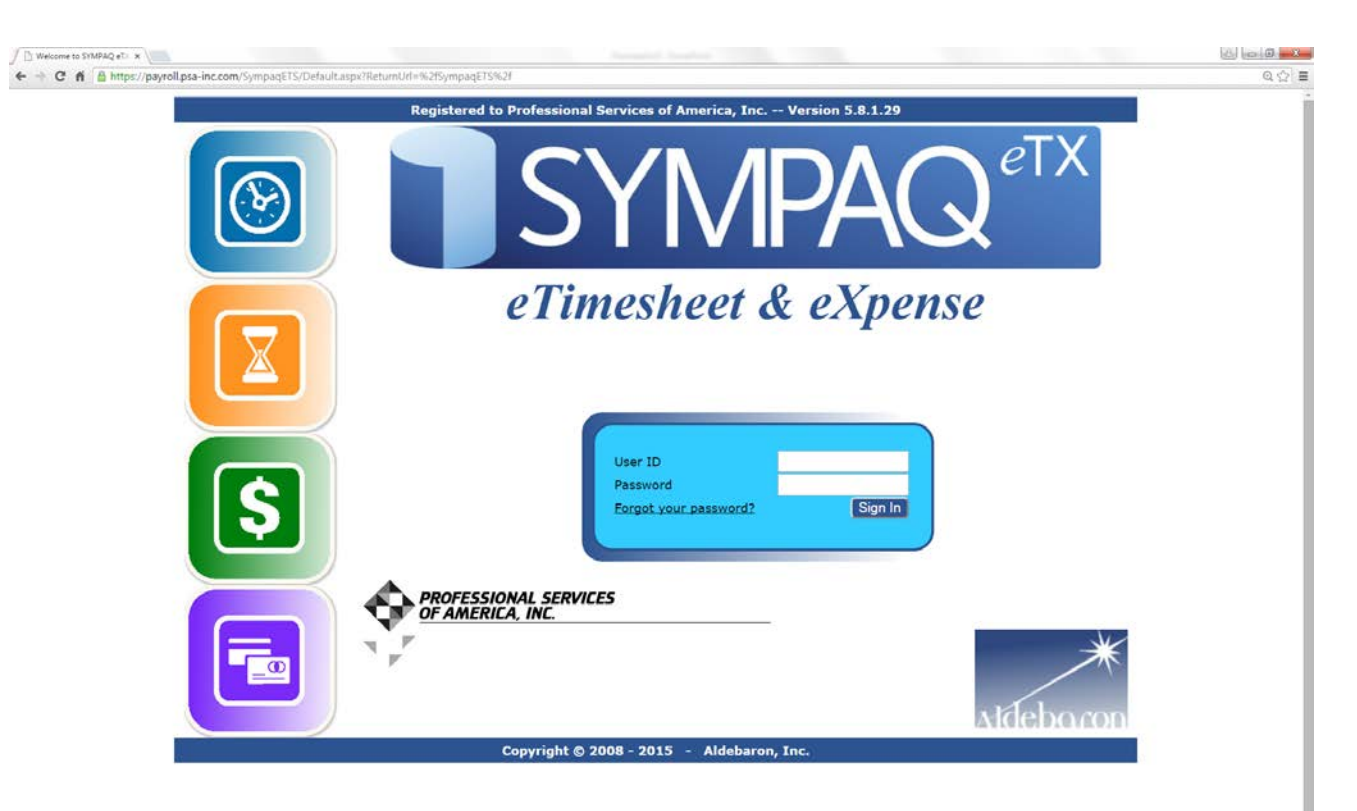

#### Username and Password

- Enter your Username and Password
  - > Username is your last name . first name (Example: doe.john)
  - > Password is: "123"
- ✤ Click "Sign In"

| C Mulcane to SNR4Q+T: x                                              | ان ان ان ان ان ان ان ان ان ان ان ان ان ا |
|----------------------------------------------------------------------|------------------------------------------|
| Registered to Professional Services of America, Inc Version 5.8.1.29 |                                          |
|                                                                      | eTX                                      |
| eTimesheet & eXpense                                                 |                                          |
| User ID<br>Password<br>Eorgot: your password?<br>Bign In             |                                          |
| PROFESSIONAL SERVICES                                                | Atdeboron                                |
| Copyright © 2008 - 2015 - Aldebaron, Inc.                            | 1                                        |

#### Password Update

- Create new password •
  - Enter Old Password "123"  $\geq$
  - Create a New Password and Enter  $\geq$ 
    - The <u>New Password</u> and <u>Confirm Password</u> must match
    - Passwords are used every log-in and to confirm time submission (Use a memorable phrase)

0.7☆ =

Click "Change" •

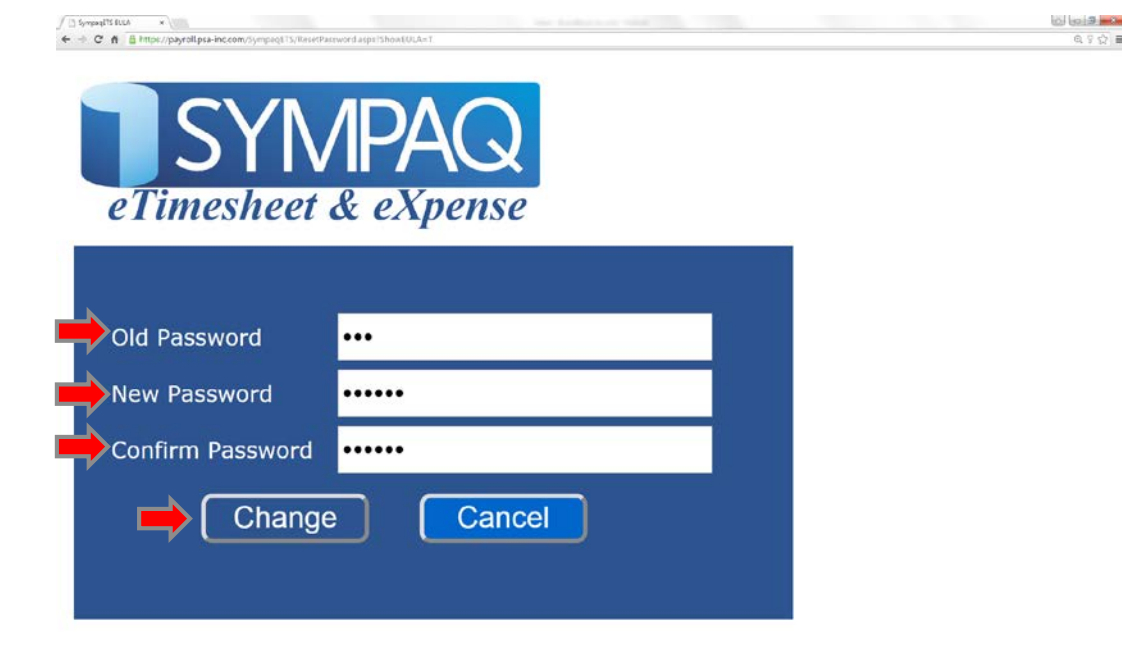

#### End User Licensing Agreement

- Read the Agreement
- $\diamond$  If you agree, Check the Box 🗸
  - > If you do not agree, Contact Judy K. Sheppard, CEO at 1-866-562-7482
- Click "Continue"

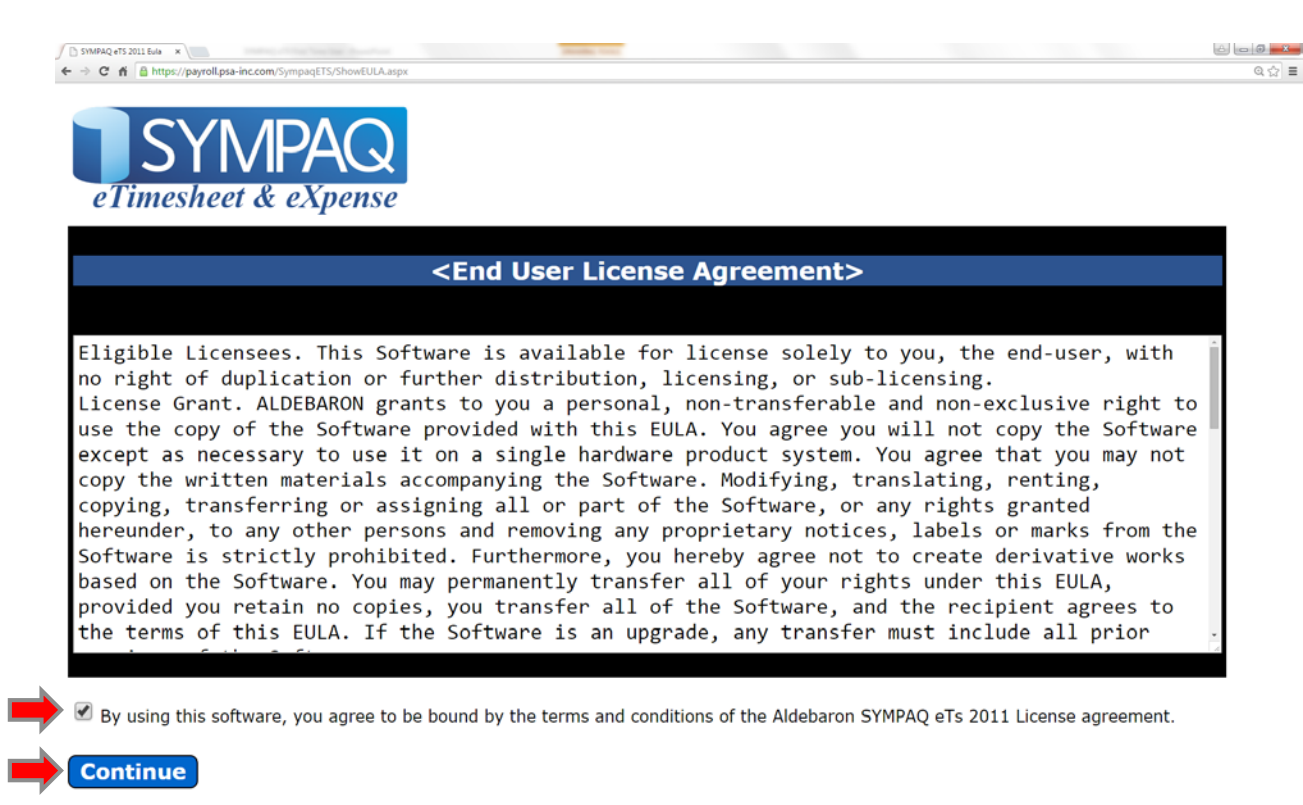

#### **Entering Hours**

- Select the box, , that corresponds with correct Charge Code and Date
  - > Enter Total Hours (Example: 8) and Press "Enter" Key
    - \* Entered Hours will appear <u>Blue</u> and are ready to submit for Manager Approval
    - Hours in Black require confirmation (Press "Enter" on keyboard) (Notes: Time may only be entered one box at a time and may not be entered in advance)

| SYM                                                      | Company Professional Services of America, Inc.<br>User DOE.JOHN<br>Name JOHN DOE |                                                                                                    |                      |                             |                          | OF AMERICA, INC.   |                                                                         |                  |                         |
|----------------------------------------------------------|----------------------------------------------------------------------------------|----------------------------------------------------------------------------------------------------|----------------------|-----------------------------|--------------------------|--------------------|-------------------------------------------------------------------------|------------------|-------------------------|
| Timeshee                                                 | ets                                                                              |                                                                                                    |                      |                             |                          |                    |                                                                         |                  |                         |
| Current A S                                              | ubmit 🖸                                                                          | Rejected 🔗                                                                                                    | Leave 🛅              | Archive Q                   | Print T/S                | Profile <b>7</b> N |                                                                         | Messares 🗿 Heln  |                         |
|                                                          |                                                                                  | Nejected (S                                                                                                    | Leave 💟              | Archive (m)                 | Finit 170 Sg             | r r tome           |                                                                         | messages 😈 nep   |                         |
| art Date: 7/2                                            | 0/2015                                                                           |                                                                                                    | End Date: 7          | /26/2015                    |                          | Select             |                                                                         |                  |                         |
| are Date. 7/20                                           | 5/2015                                                                           |                                                                                                    | Lind Date. 7         | /20/2015                    |                          | 1150-0725399336055 |                                                                         |                  |                         |
|                                                          |                                                                                  | and the second second sec |                      |                             |                          |                    | 1                                                                       | ×                |                         |
| revious Period                                           | Nex                                                                              | <u>kt Period</u>                                                                                                    |                      |                             |                          |                    | 🖌 Approved                                                              | 🗱 Rejected 🍏 Sub | omitted 🔒 Locked        |
| harge Code                                               | <u>Nex</u>                                                                       | <u>xt Period</u><br>7/21                                                                                                    | 7/22                 | 7/23                        | 7/24                     | 7/25               | Approved                                                                | 🗱 Rejected 🍏 Sub | omitted 🔒 Locked        |
| revious Period                                           | <u>7/20</u><br>Mon                                                               | <u>7/21</u><br>Tue                                                                                                    | 7/22<br>Wed          | <u>7/23</u><br>Thu          | <u>7/24</u><br>Fri       | 7/25<br>Sat        | <ul> <li>Approved</li> <li>7/26<br/>Sun</li> </ul>                      | 🗱 Rejected 🖆 Sub | omitted 🔒 Locked        |
| harge Code                                               | <u>7/20</u><br>Mon<br>8.00                                                       | <u>7/21</u><br>Tue<br><u>12.00</u>                                                                                                    | 7/22<br>Wed          | 7/23<br>Thu<br>4.00         | 7/24<br>Fri<br>8         | 7/25<br>Sat        | Approved                                                                | 🗱 Rejected 🖆 Sub | Total<br>34.00          |
| Previous Period<br>Charge Code<br>2.70.002.0001<br>Total | <u>7/20</u><br>Mon<br>8.00<br>8.00                                               | 7/21           Tue           12.00           12.00                                                                                                    | 7/22<br>Wed<br>10.00 | 7/23<br>Thu<br>4.00<br>4.00 | 7/24<br>Fri<br>8<br>0.00 | 7/25<br>Sat        | <ul> <li>Approved</li> <li><u>7/26</u><br/>Sun</li> <li>0.00</li> </ul> | 🗱 Rejected 🖆 Sub | Total<br>34.00<br>34.00 |

#### Submit Time

- Click "Submit" Tab
- Click Select A Period drop-down box
- Select A Period (Example: 238 (07/20/2015 07/26/2015))

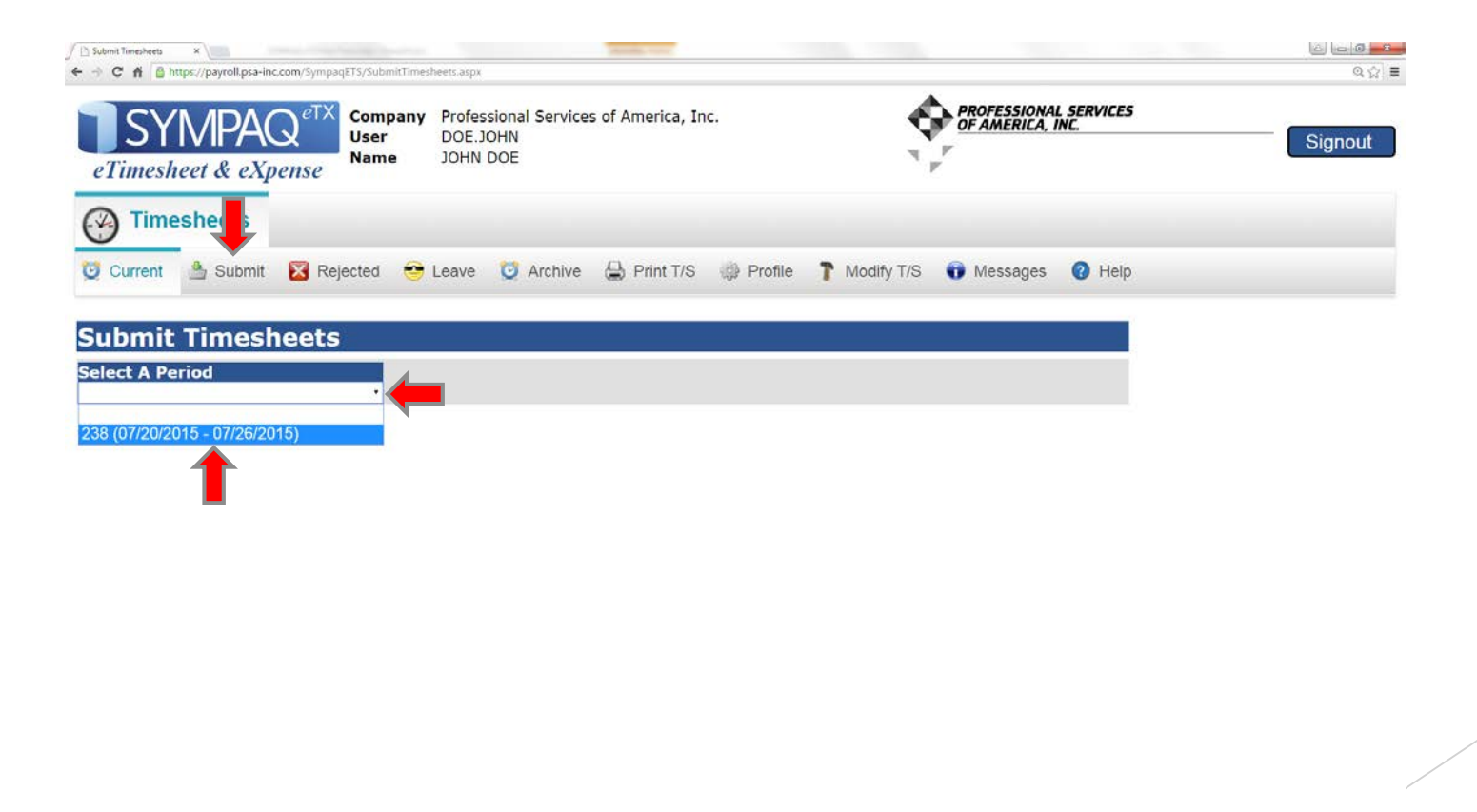

### Submit Time Cont.

- ✤ Check, ☑, Dates and Times for Submission or "Select All"
- Enter Account Password
- Click "Confirm"

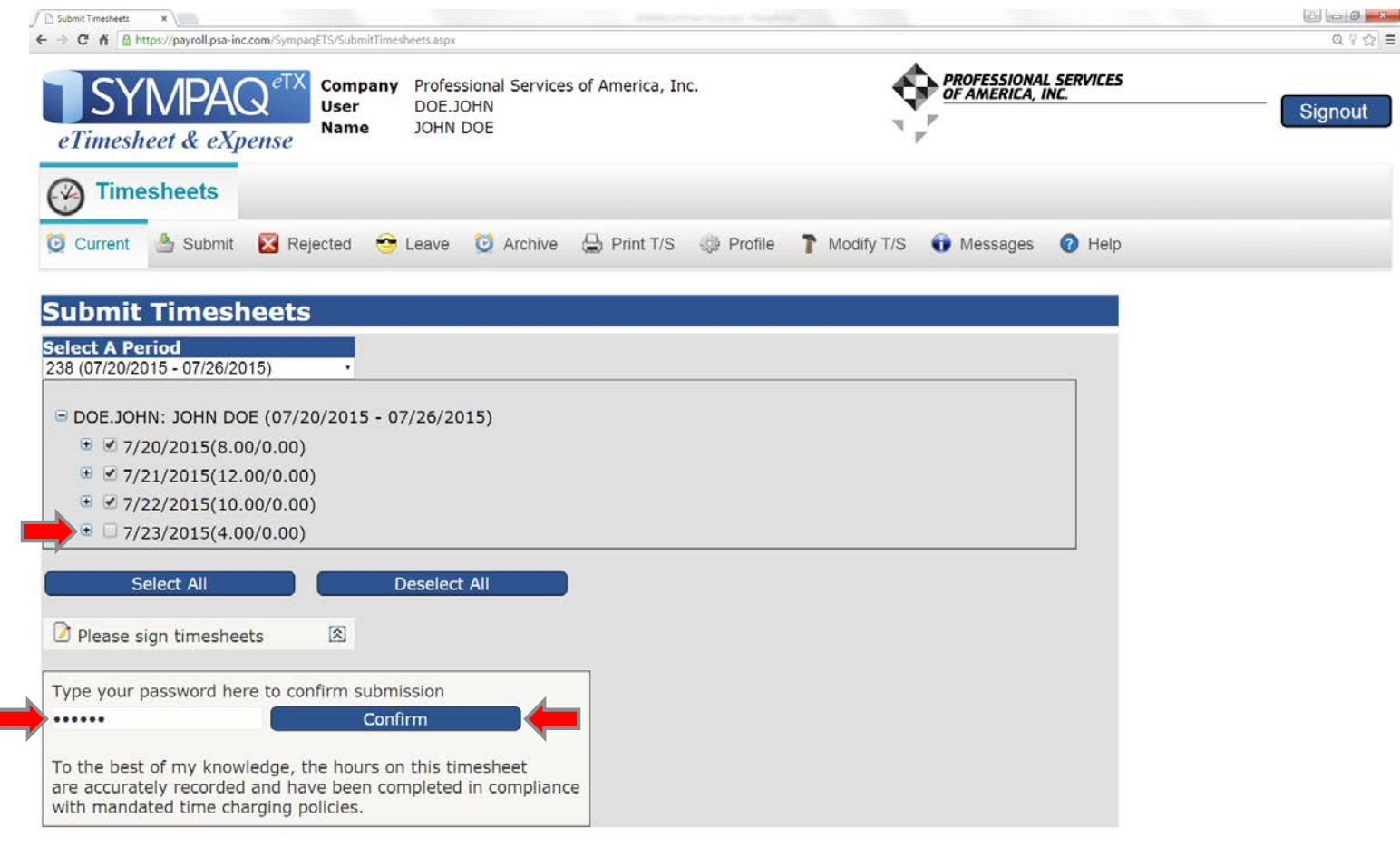

## Sign Out

Timesheet submission successful.

Click "Sign Out"

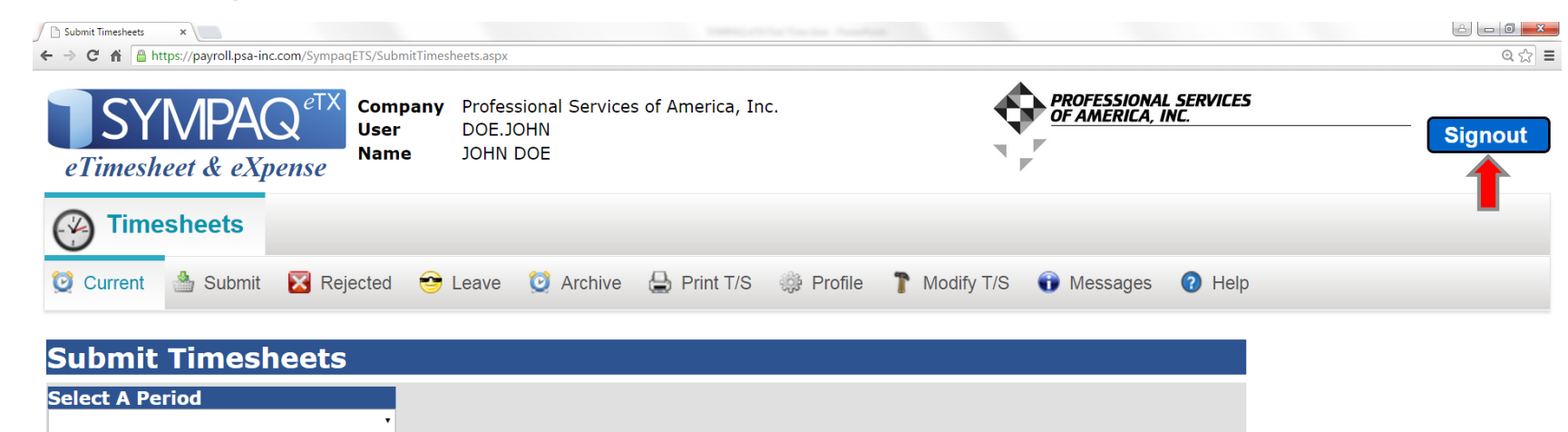